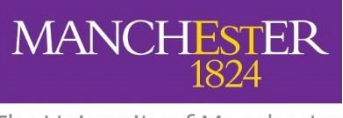

#### The University of Manchester

#### **COURSE UNIT SELECTION**

#### How to Plan and Enrol on Optional Classes

#### STEP 1. Click on the Requirement that you wish to plan for.

You will see the course lists that you can choose from, for that requirement. Clicking the > icon will take you to the course list and display the courses within that course list.

| Mandatory Requirem                                 | ent                                                       |                           |                                        | Save Selection        | Enrol            | Home                | Return 🏈 |
|----------------------------------------------------|-----------------------------------------------------------|---------------------------|----------------------------------------|-----------------------|------------------|---------------------|----------|
| nstructions                                        |                                                           |                           |                                        |                       |                  |                     |          |
| ou must select 80 credits fror<br>pecified.        | n the following lists. You must select at least 20 credit | s of HIST-coded,          | pre-modern history from List B, an     | d 0-20 from List C. I | Parameters f     | for other lists ar  | e as     |
| tem                                                |                                                           | Info                      |                                        |                       |                  |                     |          |
| History Yr3 List B<br>Click for details            |                                                           | Info<br>Credits<br>Status | Mandatory<br>0.00 of 20.00 (max.80.00) | This<br>a r           | is mar<br>ninimı | ndatory<br>um of 20 | as<br>)  |
| or BA (Hons) History, Yr 3, L<br>Click for details | ist C                                                     | Info<br>Credits<br>Status | Optional<br>0.00<br>0 planned          | cr<br>دما             | edits r          | nust be<br>from thi | 5        |
| or BA (Hons) History, Yr3, L<br>Click for details  | You will be able to see<br>how many credits               | Info<br>Credits<br>Status | Optional<br>0.00<br>0 planned          | 361                   | Li               | st                  | 5        |
| or BA (Hons) History List E<br>Click for details   | from each list                                            | Info<br>Credits<br>Status | Optional<br>0.00<br>0 planned          |                       |                  |                     | >        |

It is possible to Enrol on Course Units before you have made all of your selections e.g. You may enrol on 1 unit, for 10 credits, and then come back at a later date to plan and enrol on subsequent units.

### **STEP 2. Select Your Course Units**

| BA (Hons) History, Yr 3, List C                                                          |                                               |                           |                                    | Save Selection | Enrol Home                         | Return 🄌 |
|------------------------------------------------------------------------------------------|-----------------------------------------------|---------------------------|------------------------------------|----------------|------------------------------------|----------|
| Instructions                                                                             |                                               | It is                     | s important<br>save after          |                | 1                                  |          |
| ltem                                                                                     |                                               | vou                       | have made                          |                |                                    |          |
| HIST 30622: Empire, Gender & British Hero                                                | Slide the plan                                | ýc                        | our choices                        |                | N<br>It is possible 1              | · ·      |
| or HIST 31001:Gender and Sexuality in Mode<br>There are 1 or more open classes available | button to <b>Yes</b> if<br>you want to enroll | Credits<br>Status         | 20.00<br>Not Attempted             | Plan<br>Yes    | <sup>s</sup> <b>enroll</b> straigh | nt >     |
| or HIST 31282: From National Crisis to Nation                                            | on that Course<br>Unit                        | Info<br>Credits<br>Status | Optional<br>20.00<br>Not Attempted | Plan<br>No     | course after                       | >        |
| or HIST 31552: JFK, LBJ and US Foreign Pol                                               |                                               | Info<br>Credits<br>Status | Optional<br>20.00<br>Not Attempted | Plan<br>No     | s planning.                        | >        |
| or HIST 31521:Fascist Italy and Nazi German                                              | у                                             | Info<br>Credits<br>Status | Optional<br>20.00<br>Not Attempted | Plan<br>No     | Selected Term                      | >        |
| or HIST 31491: The Holocaust                                                             |                                               | Info<br>Credits<br>Status | Optional<br>20.00<br>Not Attempted | Plan<br>No     | Selected Term                      | >        |
| or HIST 31341: Bright Young Things                                                       |                                               | Info<br>Credits<br>Status | Optional<br>20.00<br>Not Attempted | Plan<br>No     | Selected Term                      | >        |
| or HIST 31591: Defining the Deviant                                                      |                                               | Info<br>Credits<br>Status | Optional<br>20.00<br>Not Attempted | Plan<br>No     | Selected Term                      | >        |
| or HIST 32172: Black Britain                                                             |                                               | Info<br>Credits<br>Status | Optional<br>20.00<br>Not Attempted | Plan<br>No     | Selected Term                      | >        |

**(i)** It is important to note that planning and saving your selection does not guarantee enrollment, particularly if there is a cap on the numbers taking the course. It is possible that the capacity is reached whilst you are planning and therefore you will not be able enrol on the course.

### **Course Unit Information**

If you want to see more information about an individual course, clicking the > icon will open up the course details.

|                      |                            |                             |                                                   | Со                                           | urse List                 |                                                    |                                 |                                            |             |
|----------------------|----------------------------|-----------------------------|---------------------------------------------------|----------------------------------------------|---------------------------|----------------------------------------------------|---------------------------------|--------------------------------------------|-------------|
|                      |                            |                             |                                                   | Соц                                          | se Details                |                                                    |                                 | ×                                          |             |
| BA (Hons) Hist       | HIST 3062                  | 22                          |                                                   |                                              |                           |                                                    |                                 |                                            | Return 🏈    |
| Instructions         | Empire, Ge                 | nder and Briti              | sh Heroes, c.1885 - 1985                          |                                              |                           |                                                    |                                 |                                            |             |
| Item                 | Course D                   | etail                       |                                                   |                                              |                           |                                                    |                                 |                                            | -           |
| HIST 30622: Empire   |                            |                             | Course Career<br>Units<br>Grading                 | Undergraduate<br>20.00<br>UGRD Grading       |                           | Informati<br>enrollment                            | on abou<br>restrictio           | t<br>ons                                   | >           |
| or HIST 31001:Ger    |                            |                             | Course Component                                  | Seminar                                      |                           | (including                                         | requisite                       | es)                                        | <b>&gt;</b> |
| or HIST 31282: Fro   |                            |                             | Campus<br>Academic Group<br>Academic Organization | Main Campus<br>Faculty Humanities<br>History |                           | will be sh                                         | own her                         | e                                          | >           |
| 0/ 11/31 31 332. 311 | Enrollmer                  | nt Informatio<br>E          | on<br>nrollment Requirement                       | HIST30621 is restricted                      | to History progra         | mmes. History joint hono                           | ours programmes                 | s (please check your                       | -           |
| or HIST 31521:Fas    | Descriptio                 | on                          |                                                   | programme structure fo                       | r further details).       | A brief de                                         | escription                      | of the cou                                 | rse         |
| or HIST 31491: The   | A full descri<br>Available | iption of this c<br>Classes | ourse can be found at: My                         | / Manchester.                                |                           | sho                                                | uld be d                        | isplayed.                                  | > >         |
| or HIST 31341: Bri   | Option                     | Status                      | Class                                             | Meeting Dates                                |                           | Days and Times                                     | Room                            | Seats                                      | ,           |
| or HIST 31591: De    | 1                          | Closed                      | Seminar - 3475                                    | 29/01/2024 - 07/06/2                         | 2024                      | Mo 14:00 - 16:00                                   | TBA                             | Seats 0 of 1                               | >           |
| or HIST 32172: Bla   |                            |                             |                                                   |                                              | Tir<br>displayo<br>availa | metabling inf<br>ed, as well as<br>ble if there is | ormation<br>the nur<br>a cap or | n will be<br>nber of seat<br>n class size. | :s          |

lt is important to click Save Selection after you have made your selection(s) within each Course List

Once you have made your choices, click return to take you back to the course lists. Repeat the selection process for as many course lists as you need to, to the required number of credits. The Information will update as you go along.

#### **Validation Messages**

Whilst you are going through the different course lists and making your choices, the system will be checking that you meet the requirements for the level i.e. that you have the correct number of classes. The system will be checking the numbers against the Course List, the Requirement and the Year to ensure that you don't select too many or too few classes.

#### Warning Messages:

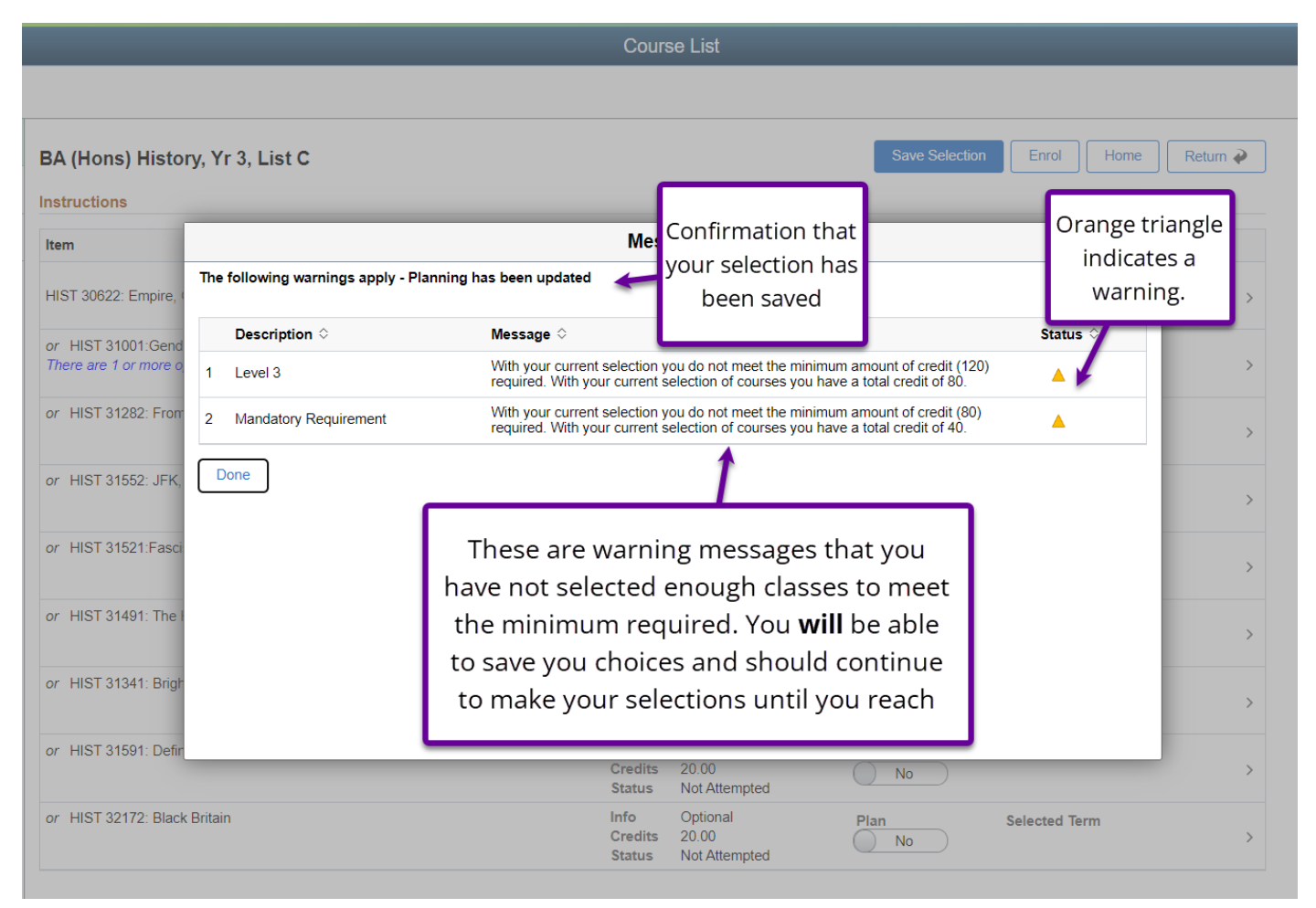

## **Error Messages:**

| BA (Hons) Histo                                                                   | ory, Yr 3, List C                                                                                              |                                                                                                    | Save Selection Enro                                                                  | I Home I          | Retum 🄌 |
|-----------------------------------------------------------------------------------|----------------------------------------------------------------------------------------------------|----------------------------------------------------------------------------------------------------|--------------------------------------------------------------------------------------|-------------------|---------|
| Instructions Item HIST 30622: Empire                                              | Your planning contains errors - Plan                                                                           | Messages                                                                                                    | Confirmation that the planning has                                                   | ×                 | ,       |
| or HIST 31001:Geno<br>or HIST 31282: From<br>or HIST 31552: JFK                   | Description<br>1 BA (Hons) History, Yr 3, List C<br>Done                                                       | Message<br>With your current selection you exceed the (20). With your current selection you have                          | e maximum amount of credit to be taken<br>a credit total of 40.<br>Red cross indicat | Status $\diamond$ | >       |
| or HIST 31521:Fa<br>There are 1 or more<br>or HIST 31491: Th<br>or HIST 31341: Br | This is an error n<br>exceeded the numb<br>from that course list<br>have been saved a<br>select a class/classe | nessage. You have<br>per of credits allowed<br>. Your choices will not<br>and you will need to<br>s from a different list | that there is an ei<br>in the planning                                               | rror<br>;-        | >       |
| or HIST 31591: Defin<br>or HIST 32172: Blac                                       | k Britain                                                                                                    | Credits 20.00<br>Status Not Attempted<br>Info Optional<br>Credits 20.00<br>Status Not Attempted                           | Plan Selec                                                                           | ted Term          | >       |

# STEP 3.

# When you have completed your selections, click the Enrol button.

You will receive confirmation that you have been enrolled successfully.

| ned tab displa<br>olled tab displa<br>ge your selection | ivs courses/classes that you have selected but are | not enrolled in yet. You need to click 'Enrol' to confirm your selections. Enrol Classes | $\otimes$       |
|---------------------------------------------------------|----------------------------------------------------|------------------------------------------------------------------------------------------|-----------------|
| nned Eni                                                |                                                    |                                                                                          | 4 rows          |
|                                                         | ltem ≎                                             | Message 🛇                                                                                | Status 🗘        |
| The University                                          | 1 HIST 31001:Gender and Sexuality in Mode          | m Success: This class has been added to your schedule.                                   | ✓ Enrol         |
| ltem                                                    | 2 HIST 31872: Culture in Ottoman Society           | Success: This class has been added to your schedule.                                     | it List 🔲 Close |
| j HIST                                                  | 3 HIST 32121:A History of Capitalism, 1250-        | Success: This class has been added to your schedule.                                     | <b>v</b>        |
| HIST                                                    | 4 HSTM 31712: The Nuclear Age                      | Success: This class has been added to your schedule.                                     | ×               |
| HIST                                                    | View My Classes                                    |                                                                                          |                 |
|                                                         |                                                    |                                                                                          | /ednesday 13:00 |